# PHONE APPLI PEOPLE Azure AD連携のためのMS365設定手順

2022年12月

## **PHONE APPLI**

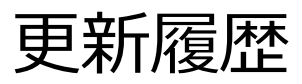

| 更新日        | 頁  | 更新内容           |
|------------|----|----------------|
| 2018/11/23 | 全体 | 新規作成           |
| 2018/12/28 | 全体 | 補足情報を追加        |
| 2019/7/24  | 全体 | 設定手順内容の更新      |
| 2019/10/24 | 一部 | 設定手順内容の更新      |
| 2019/11/6  | 一部 | 設定手順内容の更新      |
| 2020/2/14  | 全体 | 設定手順内容の画面更新    |
| 2020/4/21  | 一部 | 名称の更新          |
| 2020/11/2  | 全体 | 名称の更新          |
| 2021/11/1  | 一部 | 必要となるアクセス許可を更新 |
| 2022/12/23 | 一部 | 設定手順内容の更新      |

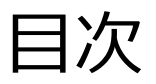

### ■目次

はじめに
 Azure ADにアプリを追加する
 APIのアクセス許可の設定
 クライアントシークレットを発行する
 PHONE APPLI PEOPLEに登録する

### 1. はじめに

#### ■概要

本資料は「PHONE APPLI PEOPLE」のオプション機能である「Azure AD連携」機能を利用するためのMicrosoft 365の設定手順となります。

#### ■注意事項(2019/5/10時点)

- ・Microsoft 365はクラウドサービスであるため、実際の画面UIや設定手順とは差異がある可能性があります。
- ・Microsoft 365のUI変更やAPIの変更に伴って、本設定手順も変更される可能性があります。
- ・本手順にて取得する「クライアントシークレット」には有効期限があり、失効すると、

「PHONE APPLI PEOPLE」の「Azure AD連携」機能が利用できなくなります。

失効前に「クライアントシークレット」を再発行し、「PHONE APPLI PEOPLE」管理画面より再登録してください。

#### ■設定作業のための条件

・Microsoft 365アカウント(管理者権限有り) Microsoft 365を操作するアカウントに必要なディレクトリロールは特にありません。

 ・設定箇所 本手順はARM上(https://portal.azure.com/)での設定方法となります。
 クラシックポータル上(https://manage.windowsazure.com/)で設定をする場合は、
 Azureサブスクリプションを割り当てる必要があります。
 ※割り当てるサブスクリプションは、テナント内のものであれば問題ありません。

### 2. Azure ADにアプリを追加する 1/3

・ARM(https://portal.azure.com/)にMicrosoft 365の管理者アカウントでログインし、 Azure サービス内の「Azure Active Directory」を選択します。

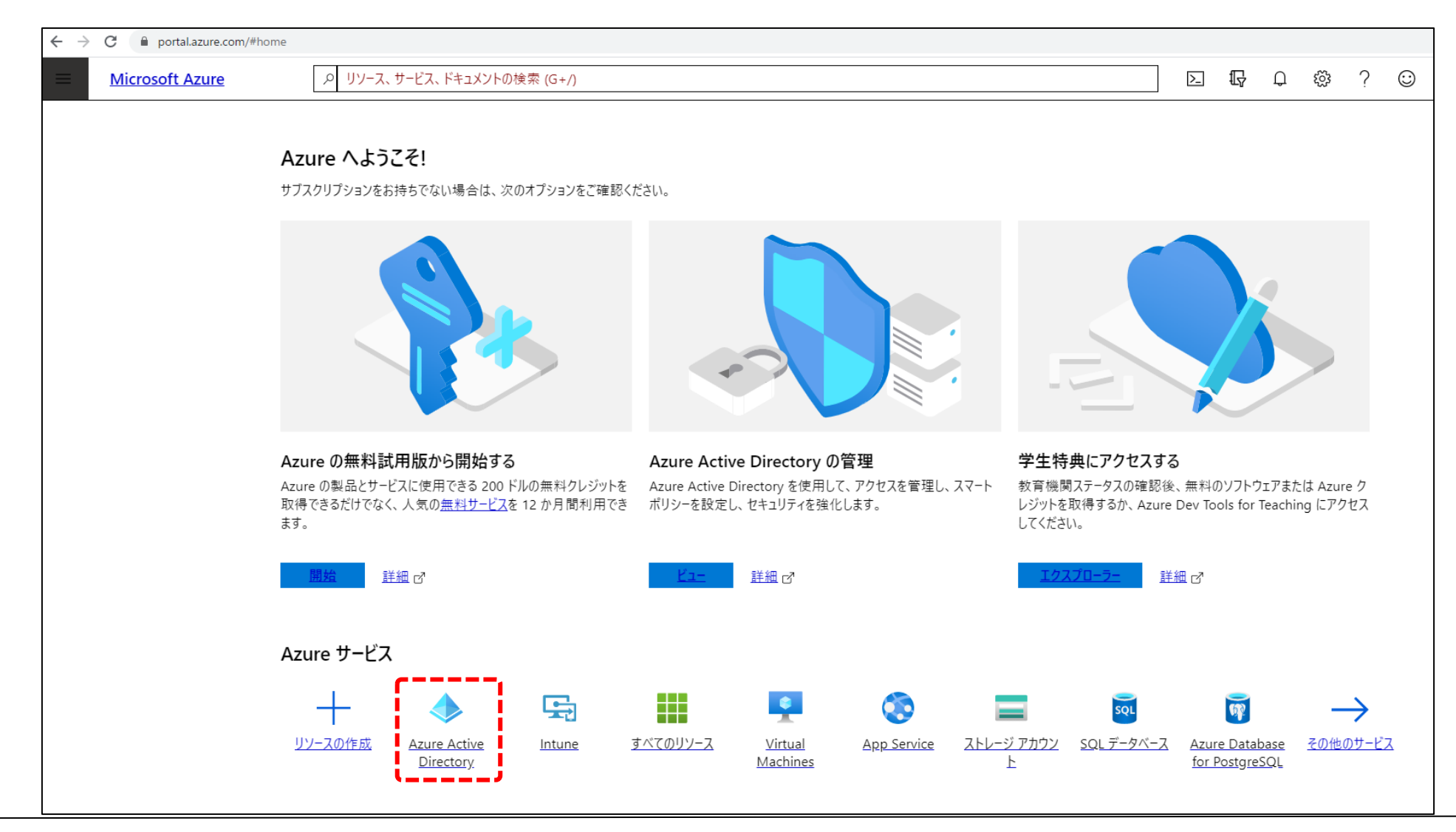

### 2. Azure ADにアプリを追加する 2/3

・「アプリの登録」>「新規登録」を選択します。

| <mark>ホーム</mark> 〉株式会社PhoneAppli-フ     | アプリの登録                                                                   |
|----------------------------------------|--------------------------------------------------------------------------|
| 株式会社PhoneApp<br>Azure Active Directory | Ii - アプリの登録                                                              |
| Q、 検索(Ctrl+/) 《                        | 🕂 新規登録   🌐 エンドポイント 🤌 トラブルシューティング 🍴 😋                                     |
| ● 概要                                   | ● 新しく強化されたアプリの登録へようこそ (一般提供になりました)。新機能                                   |
| 🧬 はじめに                                 | ▲ アプリの登録 (レガシ) からの変更点を確認する場合 詳細情報<br>アプリの登録 (レガシ) の使用を続けますか? 前に戻って理由をお聞か |
| 管理                                     | ナッマのマゴリケーン シューディー マルママゴリケーン・ショ                                           |
| 8 ユーザー                                 | すべてのアプリケーション 所有しているアプリケーション                                              |
| 🍰 グループ                                 | Q 名前またはアプリケーション ID を入力し始めると結果がフィルター処理                                    |
| 弾 組織の関係                                | 表示名                                                                      |
| ♀ ロールと管理者                              | RT RTLK                                                                  |
| 📕 エンタープライズ アプリケーション                    | RT RTK3                                                                  |
| ■ デバイス                                 | то torerukun-o365-apps                                                   |
| 賜 アプリの登録                               | PH PhoneAppli                                                            |
| Identity Governance                    | AA AAA                                                                   |

2. Azure ADにアプリを追加する 3/3

・以下のように設定し、「登録」をクリックします。

#### 名前

→任意のアプリケーション名を入力します。

- サポートされているアカウントの種類 →「この種類のディレクトリ内のアカウントのみ」を選択します
- アプリケーションの種類
  - →「Web 」を選択します。
- リダイレクトURL
- →任意の値を入力します。
  - ※当該値は利用しませんが、必須項目のため入力します。

| アプリケーションの                      | 登録                                                            |
|--------------------------------|---------------------------------------------------------------|
| * 2 前                          |                                                               |
| *ロ あう<br>このアプリケーションのユ-         | -ザー向け表示名 (後ほど変更できます)。                                         |
| torerukun-o365-apps            | s 🗸                                                           |
| サポトさわている                       |                                                               |
| リ ハー トされ しいる<br>このアプリケーションを使用  | ラア・フラフントの7年 英見<br>用したりこの API にアクセスしたりできるのはだれですか?              |
| <ul> <li>この組織のディレクト</li> </ul> | トリ内のアカウントのみ (株式会社PhoneAppli)                                  |
| ○ 任意の組織のディレ                    | ックトリ内のアカウント                                                   |
| ◯ 任意の組織のディレ                    | ックトリ内のアカウントと、個人用の Microsoft アカウント (Skype、Xbox、Outlook.com など) |
| 選択に関する詳細                       |                                                               |
| ·                              |                                                               |
| リダイレクト URI (                   | 省略可能)                                                         |
| ユーサー認証が成功する<br>証シナリオで値が必要と     | と、この URI に認証応答を返します。この時点での指定は省略可能で、後ほと変更できますが、ほとんとの認<br>なります。 |
| Web                            | ✓ http://localhost ✓                                          |
| <b>~</b>                       |                                                               |
|                                |                                                               |
|                                |                                                               |
|                                |                                                               |
|                                |                                                               |
|                                |                                                               |
| 続行すると、Microsoft                | ブラットフォーム ポリシーに同意したことになります 🖸                                   |
| 登録                             |                                                               |
|                                |                                                               |

### 3. APIのアクセス許可の設定 1/4

「作成したアプリ」が開くのでアプリケーション(クライアント)IDをコピーします。

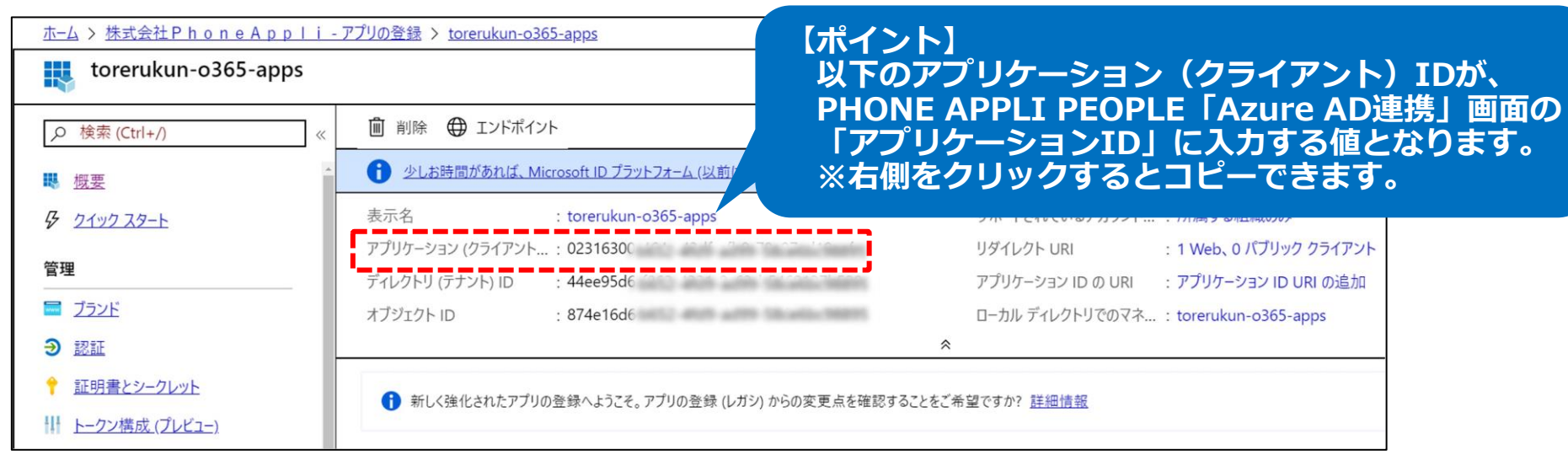

#### 「APIのアクセス許可」を選択し、「Microsoft Graph(1)」をクリックします。

| 이 のアクセス許可                           |                                                                                                    |                                                                                                    |
|-------------------------------------|----------------------------------------------------------------------------------------------------|----------------------------------------------------------------------------------------------------|
| ● 最新の情報に更新                          |                                                                                                    |                                                                                                    |
| 構成されたアクセス許可<br>アプリケーションは、同意のプロセスの一環 | 最としてユーザーか管理者か                                                                                                    | らアクセス許可が付与されている場合、APIを呼び                                                                                                    |
| + アクセス許可の追加                         | 地安がめります。 <u>アクセ</u><br>株式会社PhoneA                                                                                                    | ppliに管理者の同意を与えます                                                                                                    |
| API / アクセス許可の名前                     | 種類                                                                                                    | 説明                                                                                                    |
| ∽Microsoft Graph (1)                |                                                                                                    |                                                                                                    |
| User.Read                           | 委任済み                                                                                                    | Sign in and read user profile                                                                                                    |
|                                     |                                                                                                    |                                                                                                    |
|                                     | <ul> <li>▶ 局新の情報に更新</li> <li>➡ 最新の情報に更新</li> <li>構成されたアクセス許可</li> <li>アプリケーションは、同意のプロセスの一時<br/>ョンに必要なすべてのアクセス許可を含め</li> <li>(十 アクセス許可の追加)</li> <li>▲ API / アクセス許可の名前</li> <li>✓ Microsoft Graph (1)</li> <li>User.Read</li> </ul> | ▶I のアクセス許可         ▶ 最新の情報に更新         構成されたアクセス許可         アプリケーションは、同意のプロセスの一環としてユーザーか管理者か<br>ョンに必要なすべてのアクセス許可を含める必要があります。アクセ         + アクセス許可の追加         株式会社PhoneA         API / アクセス許可の名前         種類         VMicrosoft Graph (1)         User.Read       委任済み |

PHONE APPLI | CONFIDENTIAL

•

•

#### 3. APIのアクセス許可の設定 2/4

・以下のように選択し、「API アクセスの追加」欄の「完了」をクリックします。

アプリケーションに必要なアクセス許可の種類 →「アプリケーションの許可」を選択します。

アクセス許可を選択する

- →「アクセス許可」配下にある以下を選択します。
  - Group  $\rightarrow$  Group.Read.All (Read all groups)

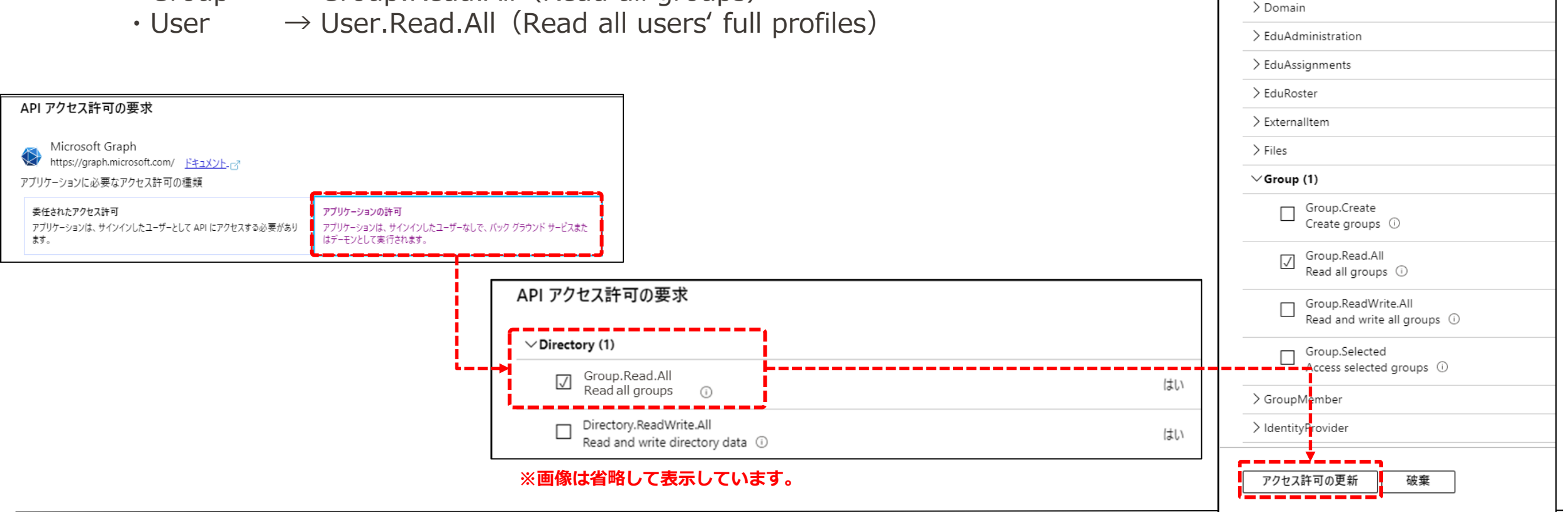

API アクセス許可の要求

∨Directory (1)

 $\checkmark$ 

> DeviceManagementServiceConfig

Directory.Read.All

Read directory data ①

Directory.ReadWrite.All Read and write directory data (i)

3. APIのアクセス許可の設定 3/4

・設定した項目を確認します。

「委任されたアクセス許可」配下の、「User.Read (Sign in and read user profile)」 も含まれていることを確認してください。

| ◇ 最新の情報に更新                                                                             |                                              |                                                                     |                     |                    |       |
|----------------------------------------------------------------------------------------|----------------------------------------------|---------------------------------------------------------------------|---------------------|--------------------|-------|
| 🥼 アプリケーションに対するアクセス許可を追加して                                                              | います。ユーザーは、尽                                  | 死に同意したことがある場合でも同意が必要になりま                                            | <b>ず</b> 。          |                    |       |
| 構成されたアクセス許可<br>アプリケーションは、同意のプロセスの一環としてユ<br>必要なすべてのアクセス許可を含める必要があり。<br>+ アクセス許可の追加 株式会社 | -ザーか管理者からフ<br>モす。 <u>アクセス許可と</u><br>:PhoneAp | Pクセス許可が付与されている場合、APIを呼び<br><u>と同意に関する詳細情報</u><br>p I i に管理者の同意を与えます | 「出すことが承認されます。構成されたフ | アクセス許可の一覧には、アプリケーシ | ョンに   |
| API / アクセス許可の名前                                                                        | 種類                                           | 説明                                                                  | 管理者の同意が必要           | 状態                 |       |
| ✓ Microsoft Graph (4)                                                                  |                                              |                                                                     |                     |                    | •••   |
| Directory.Read.All                                                                     | アプリケーシ                                       | Read directory data                                                 | はい                  | ⚠ 株式会社PhoneA       |       |
| Group.Read.All                                                                         | アプリケーシ                                       | Read all groups                                                     | はい                  | ⚠ 株式会社PhoneA       | • • • |
| User.Read                                                                              | 委任済み                                         | Sign in and read user profile                                       | -                   |                    |       |
| User.Read.All                                                                          | アプリケーシ                                       | Read all users' full profiles                                       | はい                  | 🛕 株式会社PhoneA       | •••   |

3. APIのアクセス許可の設定 4/4

・以下の手順を実行します。

「~~に管理者の同意を与えます」をクリックし、「はい」を実施後、状態が☑になることを確認してください。 ※Azure AD連携のためのアプリに対しての「アクセス許可に対する同意の付与」は、 ディレクトリロールが「全体管理者」ではないユーザで実施しようとするとエラーになります。

| ◯ 最新の情報に更新                             |                              |                               |                      |                   |       |
|----------------------------------------|------------------------------|-------------------------------|----------------------|-------------------|-------|
| 株式会社PhoneAppliのす^                      | べてのアカウントについて                 | て、要求されたアクセス許可に対する同意           | を付与しますか? この操作により、このア | プリケーションが既に持っている既存 | 戸の管理者 |
| <mark>はい</mark> いいえ                    |                              |                               |                      |                   |       |
| ▲<br>必要な <del>すべてのアクセス許可を含める必要</del> が | あります <i>。 <u>アクセス許平</u>見</i> | <u>-同意に関する詳細情報</u>            |                      |                   |       |
| + アクセス許可の追加 株式                         | 会社PhoneAp                    | p   i に管理者の同意を与えます            |                      |                   |       |
| API / アクセス許可の名前                        | 種類                           | 説明                            | 管理者の同意が必要            | 状態                |       |
| ✓ Microsoft Graph (4)                  |                              |                               |                      |                   | •••   |
| Directory.Read.All                     | アプリケーシ                       | Read directory data           | はい                   | 🛕 株式会社PhoneA      | •••   |
| Group.Read.All                         | アプリケーシ                       | Read all groups               | はい                   | 🛕 株式会社PhoneA      | •••   |
| User.Read                              | 委任済み                         | Sign in and read user profile | -                    |                   | •••   |
| User.Read.All                          | アプリケーシ                       | Read all users' full profiles | はい                   | 🛕 株式会社PhoneA      | •••   |
|                                        |                              |                               |                      |                   |       |

4.クライアントシークレットを発行する

- 「証明書とシークレット」を選択し、「新しいクライアントシークレット」を選択します。
   「クライアントシークレットの追加」で「説明」を入力し、「有効期間」から期間を選択します。
   ※期間は任意で選択してください。
- ・「追加」をクリックすることで、クライアントシークレットが発行されるため取得してください。 ※このページを離れると取得不可となります。

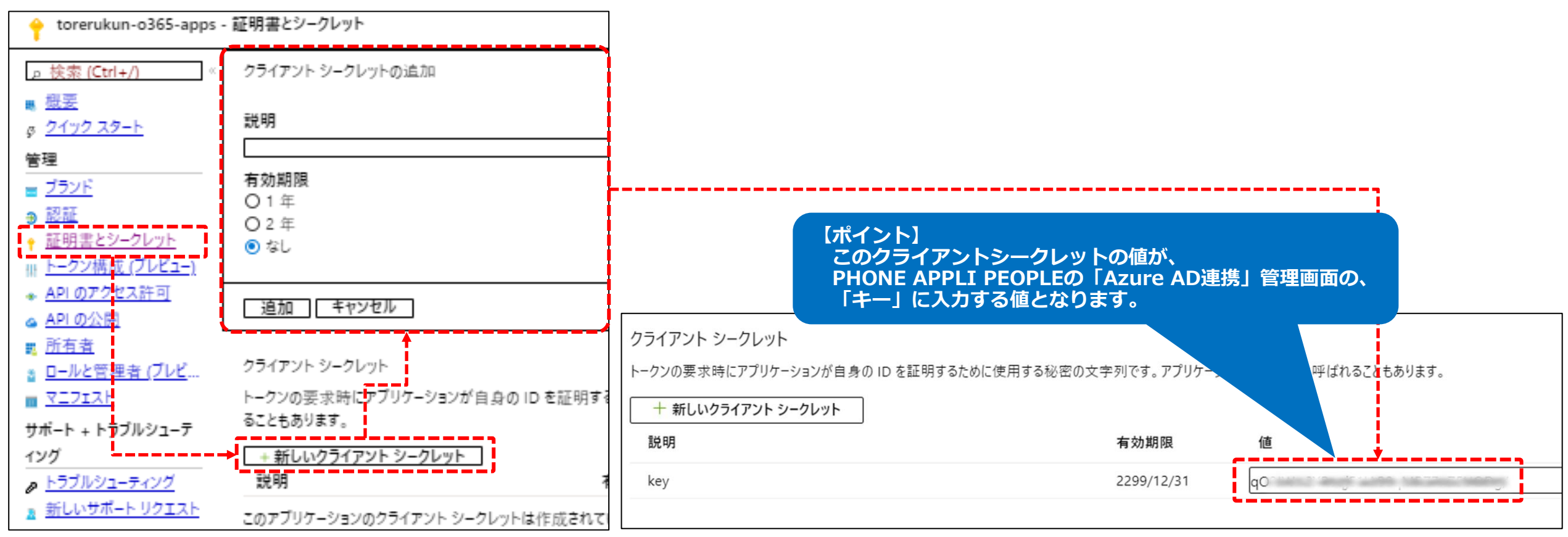

5. PHONE APPLI PEOPLEへ登録する

- ・以下の手順を実行します。
  - 「管理」→「Azure AD連携」をクリックしてください。
  - 「取得対象」にて以下を登録し、接続テストをクリックし、「サーバへの接続に成功」した後に「保存」してください。 →ドメイン (Microsoft365のドメインを入力)
    - アプリケーションID (Azure ADで取得したアプリケーション(クライアント)IDを入力してください。)
    - キー (Azure ADで取得したクライアントシークレットの値を入力してください。)

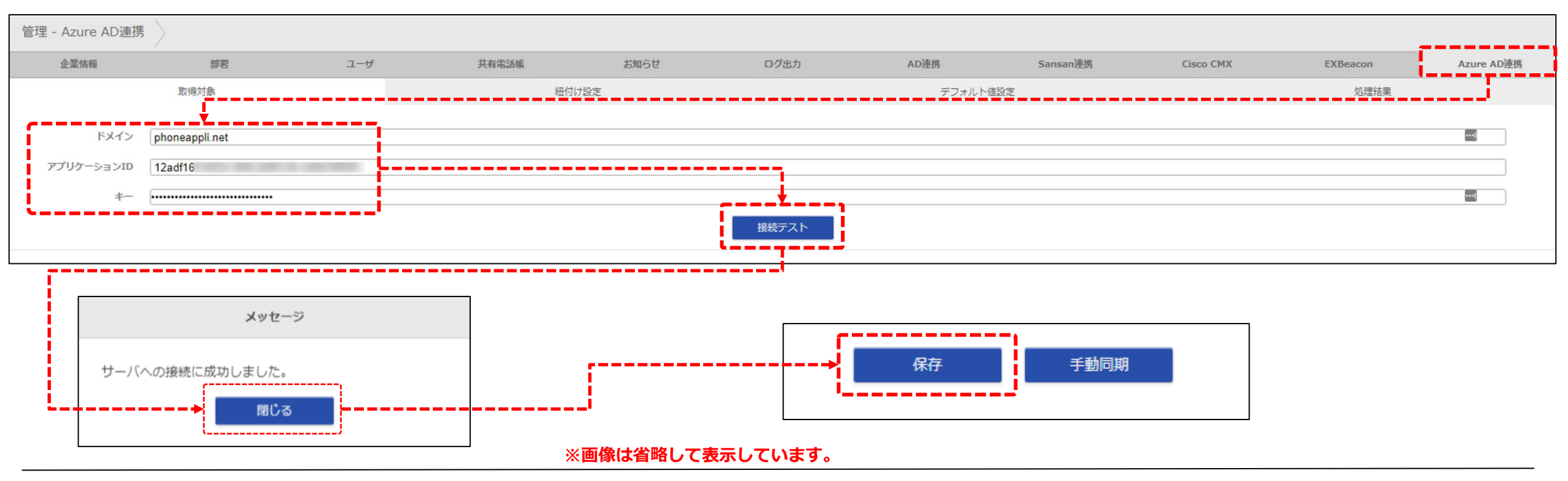

※「**アプリケーションID**」と「キー」は読み替えて登録してください。

「働く」を変える。「生きかた」が変わる。

# PHONE APPLI

info@phoneappli.net